# 第1章 STC15单片机及开发环境介绍

STC15W4K32S4 系列单片机是 STC 公司生产的单时钟/机器周期(1T)的单片机,是宽电压、高速、高可靠、低功耗、超强抗干扰的新一代 8051 单片机。指令代码完全兼容传统 8051 单片机,但是速度比其快 8~12 倍;内部集成高精度 R/C 时钟和复位电路,可省掉晶振和外部复位电路,上电即可工作;有 8 路 10 位 PWM, 8 路高速 10 位 ADC (30 万次/秒),内置 4KB 大容量 SRAM、4 组独立的高速异步串行通信端口、1 组高速同步串口通信端口 SPI,内置比较器,功能强大。

# 1.1 IAP15W4K58S4 单片机

# 1.1.1 IAP15W4K58S4 单片机介绍

IAP15W4K58S4 是 STC15 系列单片机的一种,掌握了 IAP15W4K58S4 单片机的使用方法, STC15 系列中其他型号的单片机也就触类旁通了。IAP 版本的最大特点是可实现在线程序仿真及程序下载,调试程序无需仿真器及编程器,使用方便,因此,本书以 PDIP40 封装的 IAP15W4K58S4 单片机为主,介绍 STC15 系列单片机的设计和使用方法。PDIP40 的 IAP15W4K58S4 单片机引脚图如图 1.1.1 所示。

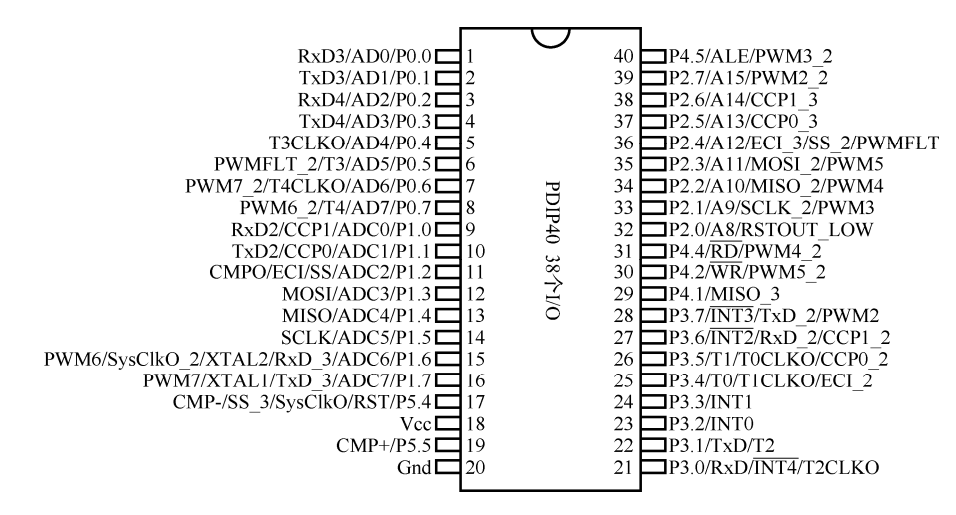

图 1.1.1 PDIP40 封装的 IAP15W4K58S4 单片机引脚图

# 1.1.2 STC15 单片机的主要特色

(1)单时钟/机器周期(1T)的单片机,速度比传统的8051单片机快8~12倍。

- (2) 工作电压为 2.5~5.5V。
- (3) 58KB 的内部 Flash。

#### 单片机综合实训教程——IAP15W4K58S4

- (4) 4096B 的 SRAM。
- (5) ISP/IAP, 在系统可编程/在应用可编程, 无需仿真器和下载器。
- (6) 8 路高速 10 位 ADC (30 万次/秒)。
- (7) 6 通道 15 位的高精度 PWM 及 2 通道 CCP。
- (8) 内部高精度 R/C 时钟。
- (9) 内部高可靠 MAX810 专用复位电路。
- (10) 4 组独立的高速异步串口端口。
- (11)一组高速同步通信端口 SPI。
- (12) 低功耗设计:
- ① 掉电模式: 典型功耗<0.1µA;
- ② 空闲模式:典型功耗 2mA;
- ③ 正常工作模式:典型功耗 4~7mA;
- ④ 掉电模式可由外部中断唤醒。

(13) 共7个定时器,5个16位可重装载定时/计数器(T0/T1/T2/T3/T4,其中T0/T1兼容 普通的8051单片机),2路CCP可再实现两路定时器。另外,SysClkO可将系统时钟进行分 频输出(SysClkO, SysClkO/2, SysClkO/4, SysClkO/16)。

(14) 比较器,可当作一路 ADC 使用。

(15)通用 I/O, 38 个,四种工作模式(标准模式、强推挽模式、高阻输入模式、开漏模式)。

# 1.1.3 IAP15W4K58S4 单片机的型号定义

IAP15W4K58S4 单片机的型号定义如图 1.1.2 所示。

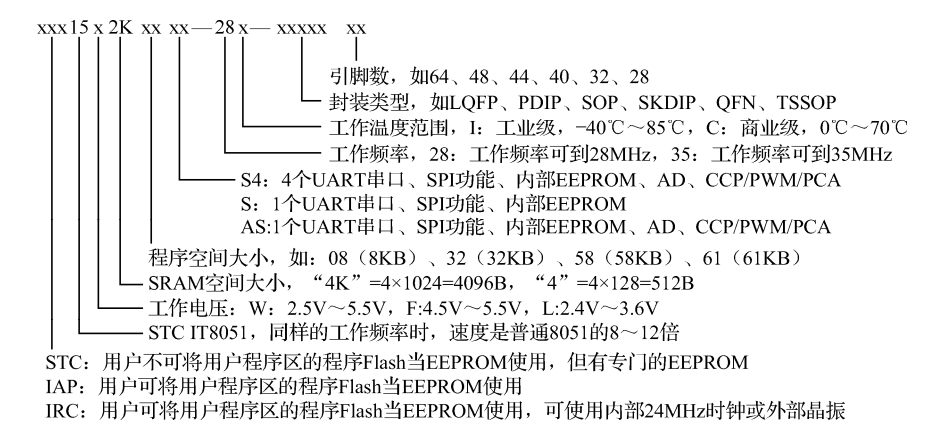

图 1.1.2 IAP15W4K58S4 单片机的型号定义

# 1.1.4 IAP15W4K58S4 单片机的内部结构

IAP15W4K58S4 单片机的内部结构如图 1.1.3 所示。

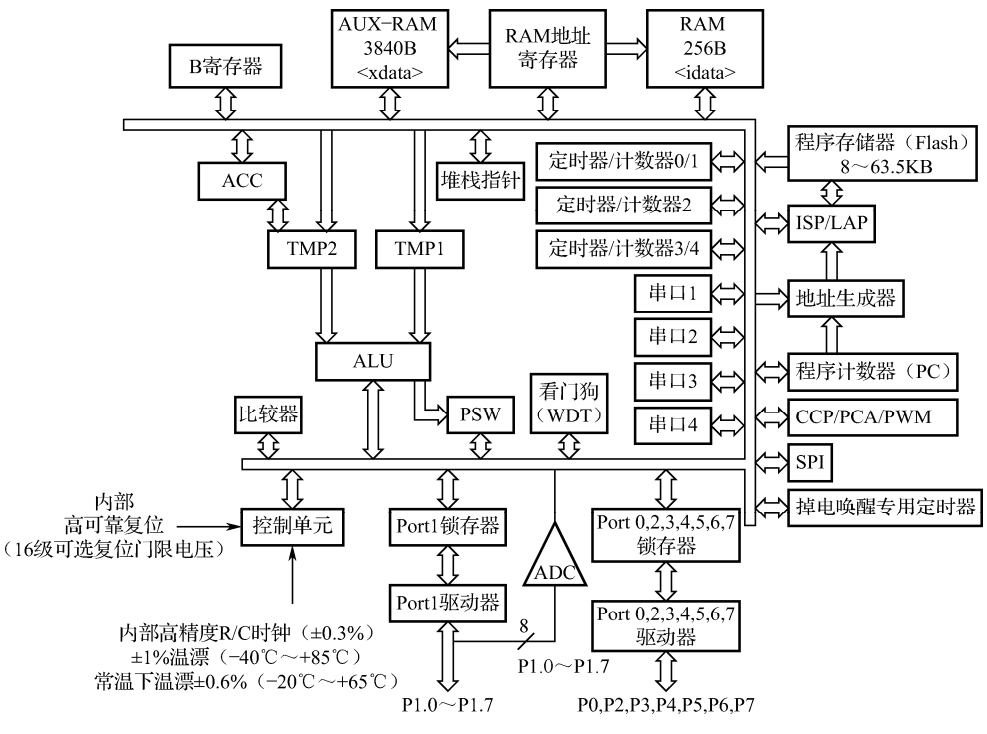

图 1.1.3 IAP15W4K58S4 单片机的内部结构

IAP15W4K58S4 单片机包括:单片机 CPU、程序存储器(程序 Flash, EEPROM)、数据存储器(基本 RAM、扩展 RAM、特殊功能寄存器)、EEPROM(数据 Flash,与程序 Flash 共用一个地址空间)、定时器/计数器、串行口、中断系统、比较器、ADC 模块、CCP 模块(可选作 DAC 使用)、SPI 接口、专用高精度 PWM 模块以及硬件"看门狗"、电源监控、专用复位电路、内部高精度 R/C 时钟模块。

# 1.1.5 IAP15W4K58S4 单片机的通用 I/O 结构

PDIP40 封装的 IAP15W4K58S4 单片机,除了 18 引脚 Vcc 和 20 引脚 Gnd,共有 38 个 I/O 口,每个 I/O 口都可以设置成四种工作模式:准双向口(弱上拉)模式;强推挽输出模式; 仅为输入(高阻)模式及开漏输出模式。

#### 1. 准双向口(弱上拉)输出配置

准双向口(弱上拉)模式与标准 8051 单片机输出模式类似,灌电流可达 20mA,拉电流 典型值为 200μA。准双向口的接口结构如图 1.1.4 所示。

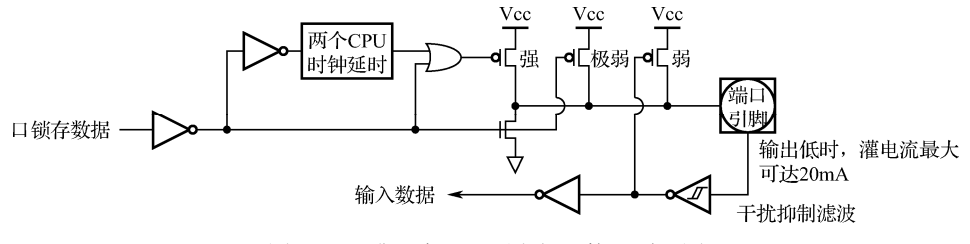

图 1.1.4 准双向口 (弱上拉) 接口原理图

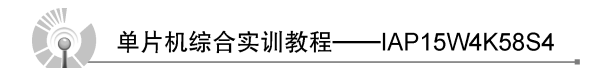

#### 2. 强推挽输出配置

强推挽输出配置的下拉结构与开漏输出及准双向口的下拉结构相同,但当锁存器为"1" 时提供持续的强上拉,因此,无论输出高电平还是低电平,推挽模式都能驱动较大的电流, 拉电流和灌电流最大可达 20mA,一般用于需要大电流驱动的情况。强推挽输出接口结构图 如图 1.1.5 所示。

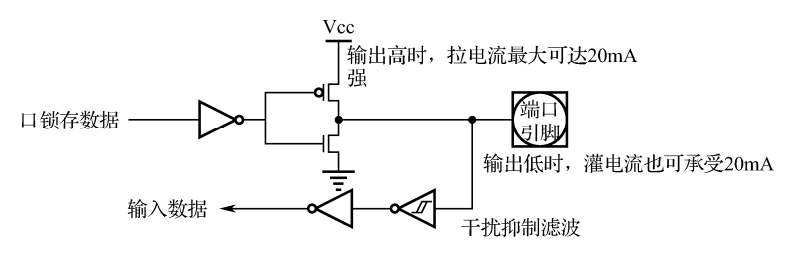

图 1.1.5 强推挽输出接口结构图

# 3. 高阻输入配置

在高阻输入模式下,电流既不能流入也不能流出。在这种模式下,可直接从引脚读数据, 而不需要先对 I/O 口内部锁存器置"1"。高阻输入接口原理图如图 1.1.6 所示。

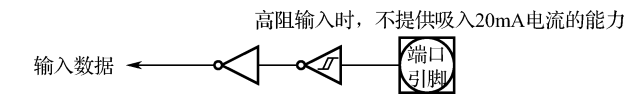

图 1.1.6 高阻输入接口原理图

#### 4. 开漏输出配置

开漏输出模式下,输出驱动没有接任何负载,因此,在此模式下,必须外接上拉电阻才可以读外部状态或对外输出。开漏输出接口原理图如图 1.1.7 所示。

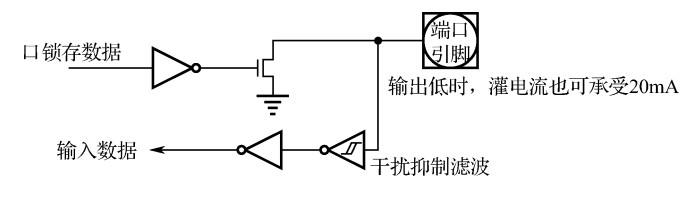

图 1.1.7 开漏输出接口原理图

# 1.1.6 端口模式设置相关特殊功能寄存器

每个 I/O 口的工作模式可以通过寄存器 PxM1 和 PxM0(x=0、1、2、3、4、5、6、7)来 设置。端口模式设置相关特殊功能寄存器如表 1.1.1 所示。

| な 早   | 描 法       | +h +h- |    |    |    | 位地址 | 及符号 |    |    |    | 初 始 店      |
|-------|-----------|--------|----|----|----|-----|-----|----|----|----|------------|
| ב ניו |           | 가면 커니  | B7 | B6 | В5 | B4  | B3  | B2 | B1 | B0 | 100 XA LE. |
| P1M1  | P1 模式配置 1 | 91H    |    |    |    |     |     |    |    |    | 0000,0000  |
| P1M0  | P1 模式配置 0 | 92H    |    |    |    |     |     |    |    |    | 0000,0000  |
| P0M1  | P0 模式配置 1 | 93H    |    |    |    |     |     |    |    |    | 0000,0000  |
| P0M0  | P0 模式配置 0 | 94H    |    |    |    |     |     |    |    |    | 0000,0000  |
| P2M1  | P2 模式配置 1 | 95H    |    |    |    |     |     |    |    |    | 0000,0000  |
| P2M0  | P2 模式配置 0 | 96H    |    |    |    |     |     |    |    |    | 0000,0000  |
| P3M1  | P3 模式配置 1 | B1H    |    |    |    |     |     |    |    |    | 0000,0000  |
| P3M0  | P3 模式配置 0 | B2H    |    |    |    |     |     |    |    |    | 0000,0000  |
| P4M1  | P4 模式配置 1 | ВЗН    |    |    |    |     |     |    |    |    | 0000,0000  |
| P4M0  | P4 模式配置 0 | B4H    |    |    |    |     |     |    |    |    | 0000,0000  |

表 1.1.1 I/O 口工作模式寄存器

在设置每一个 I/O 端口的模式时都需要对这两个寄存器的 PnM1 和 PnM0 进行操作。端口的四种模式设置如表 1.1.2 所示。

表 1.1.2 I/O 口工作模式设置

| PxM1 | PxM0 | 模式     |
|------|------|--------|
| 0    | 0    | 准双向口输出 |
| 0    | 1    | 强推挽输出  |
| 1    | 0    | 高阻输入   |
| 1    | 1    | 开漏输出   |

将端口 P0、P1、P2 设置为准双向口,根据表 1.1.2,汇编代码如下:

MOV P0M0,#00H MOV P0M1,#00H MOV P1M0,#00H MOV P1M1,#00H MOV P2M0,#00H MOV P2M1,#00H

将 P0.7 设为准双向口, P0.6 设为强推挽输出, P0.5 设为高阻输入; P0.4 设为开漏输出, P0.3~P0.0 都设为准双向口, C 语言代码如下:

```
IO_Init()
{
    P0M0=0x30;//0011 0000
    P0M1=0x50;//0101 0000
}
```

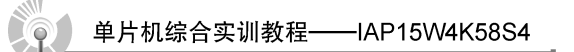

# 1.2 软件开发环境介绍

本节介绍使用 IAP15W4K58S4 型号单片机,在 Keil 软件开发环境下进行程序调试、下载的整个过程。在进行程序下载和进行相关设置时,需要使用 STC-ISP 软件,用户可以到 STC 的官网免费下载最新版本的软件。软件环境的搭建过程如下。

# 1.2.1 将 STC 的驱动添加到 Keil 软件中

由于 Keil 软件当前并不支持 STC 单片机,因此需要手动在 Keil 软件中安装 STC 单片机 的仿真驱动,操作如下。

第1步, STC-ISP软件界面如图 1.2.1 所示, 打开"Keil 仿真设置"选项卡。

| 論 STC-ISP (V6.85K) (销售电话: 0513-55012928) 官网:ww                                                                                                    | ww.STCMCU.com (技术支持QQ:800003751) 本软件定价: 6000元( 🕞 💷 💌                                                                                                    |
|----------------------------------------------------------------------------------------------------|----------------------------------------------------------------------------------------------------|
| 单片机型号 IAP15₩4K61S4 		 J 即数 Auto ▼                                                                                                    | 程序文件 大赛/实验室/教林/招聘 串口助手 Kei1仿真设置 过型/价格/样品 • •                                                                                                    |
| 串口号 COM12     ▼     扫描       最低波特率     2400     ▼     最高波特率     115200     ▼                                                                                                    | 添加型号和头文件到Keil中<br>添加STC仿真器驱动矩Keil中<br>STC Men51仿真芯片设置                                                                                                    |
| 記留地址     Dx0000     ▽清除代码缓冲区     打开程序文件     ワx0000     ▽清除だEFROM缓冲区     打开EEFROM文件     硬件选项     脱机下载/U8/U7     程序加密后传输     IDF・                                                                                                    | 将1AP15F206152设置为仿真芯片(5.0V系统)<br>将1AP151286152设置为仿真芯片(3.3V系统)<br>将1AP15F4466154设置为仿真芯片(宽压系统,不支持USB下载)<br>均AP15F4466154设置为仿真芯片(宽压系统,不支持USB下载)                                                                                                    |
| ☑ 选择使用内部IRC时种(不迭为外部时种)       ▲         输入用户程序运行时的IRC频率11.0592 ▼ MHz          ☑ 振荡器航大增益(12m以上建议选择)          ☑ 使用快速下载模式       ■         □ 下次冷启动时, P3.2/P3.3为0/0才可下载程序          ☑ 上电复位使用较长延时       ☑ 复位脚用作I/0口         ☑ 允许低压复位(禁止低压中断) | 中国和 504820306至1930年8月         中国和 504820306至1930年8月           电脑         Pin2         P3.0           Pin3         P3.0         RXD           9300         Pin5         GND           单CPU方案仿真器使用方法:         1、首先必须安装仿真驱动,可通过点击此页面中的"添加MCU型号到Keil中"按 |
| 低压检测电压 2.63 V ▼<br>⑦ 低压时禁止EEFROM操作<br>选择CPU-Core最高工作电压 2.78 V ▼<br>□ 上电复位时由硬件自动启动看门狗                                                                                                    | 有6通道10位積度的A/D<br>有6通道增强型带死区控制FMM波形发生器<br>注意: 芯片上电后所有与FMM相关的100口均为高阻态<br>需将这些口设置为在100口均为高阻态<br>相关TO: F0.67f0.7f2.167f1.7f2.172.2                                                                                                    |
| 下载/编程     停止     重复编程       检测MCU选项     注意/帮助     重复延时 S 秒 ▼                                                                                                    | 72.3772.0773.0773.0773.0743.2778.3778.3778.3778.3778.3778.3778.377                                                                                                    |
| <ul> <li>每次下载前都重新装载目标文件</li> <li>当目标文件变化时自动装载并发送下载命令</li> </ul>                                                                                                    | 发布项目程序 发布项目帮助 读取本机硬盘号 团提示音 成功计数 1 清零                                                                                                    |

图 1.2.1 仿真驱动的添加过程

第2步,单击"添加型号和头文件到 Keil 中,添加 STC 仿真驱动到 Keil 中"按钮,打 开目录选择窗口,选择 Keil 所在的目录,如 C:\Keil,而且目录下必须有 C51 目录和 UVx 目 录存在,如图 1.2.2 所示。

第3步,在目录选择窗口中,指定 Keil 的安装目录(如 Keil 软件安装在 C:盘,其目录为 C:\Keil\),选择好目录后,单击"确定"按钮,如果安装成功,则弹出如图 1.2.3 所示的提示 对话框。

第4步,在C:\Keil\C51\INC\的目录中可以看到STC文件夹,说明安装成功,如图1.2.4 所示。

6

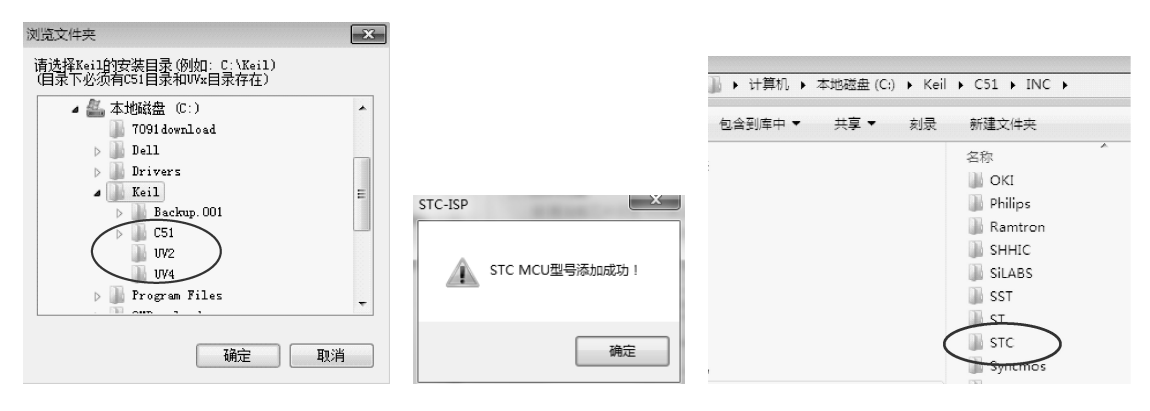

图 1.2.2 安装目录的选择 图

图 1.2.3 型号添加成功的界面

图 1.2.4 STC 文件夹添加成功

# 1.2.2 将 IAP15W4K58S4 芯片设置成仿真芯片

第 1 步,在计算机上安装 USB 转串口的驱动程序。因为,将程序下载到单片需要用到 USB 转串口下载线,常用的驱动芯片有 PL2303 和 CH340 (厂家会提供驱动程序)。安装好驱 动程序后,在计算机上插上 USB 转串口下载线,在"计算机管理"目录下的"设备管理器" 中,可以看到 USB 转串口分配的端口号 COM11 (随机分配),如图 1.2.5 所示。在 STC-ISP 软件中,也可以选择到此端口,如图 1.2.6 所示。

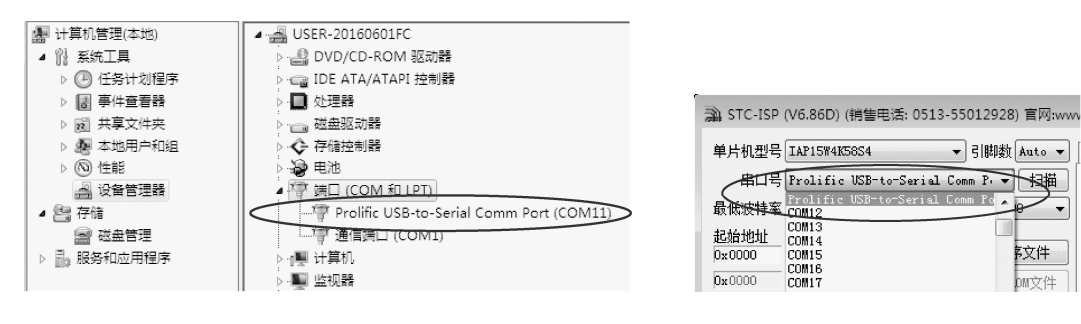

图 1.2.5 USB 转串口分配端口号

图 1.2.6 STC-ISP 中选择 USB 转串口 COM11

第2步,将下载线的 VCC 和 GND 接到单片机的 VCC、GND;单片机的 P3.0 (RXD) 接到下载线的 TXD,单片机的 P3.1 (TXD) 接到下载线的 RXD。连接图如图 1.2.7 所示,接 好后,将 USB 接口插入计算机。

第3步,在STC-ISP软件中,打开"Keil 仿真设置"选项卡,在"STC Mon51 仿真芯片 设置"下方的按钮选项中选择"将 IAP15W4K58S4 设置为仿真芯片(宽压系统,支持 USB 下载)",开始监控程序下载(有的下载线需要重新上电,即将 VCC 脚重插一下才能下载程序), 下载完监控程序后,IAP15W4K58S4 就可以当作仿真芯片使用了,无须开发系统。设置界面 如图 1.2.8 所示。

# 1.2.3 在 Keil 中创建项目

第1步,在Keil软件中选择 Project→"New uVision Project"命令,创建工程项目,

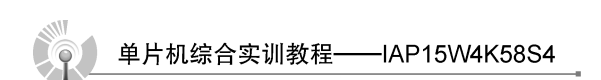

如图 1.2.9 所示。

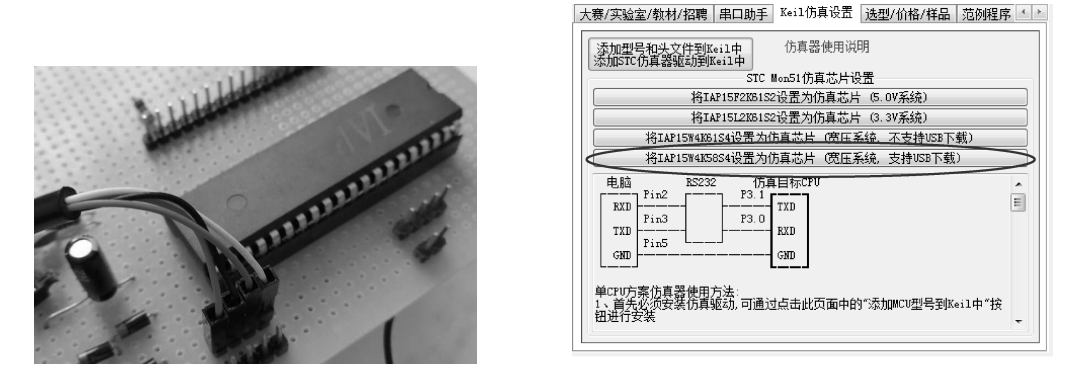

图 1.2.7 下载线连接图

| 图 1.2.8 | Keil | 仿真设置选项卡 |
|---------|------|---------|
|---------|------|---------|

| ۳ų 🕅         | Vision4      | 1            |                 |                |                    |                      |               |              |        |              |
|--------------|--------------|--------------|-----------------|----------------|--------------------|----------------------|---------------|--------------|--------|--------------|
| <u>F</u> ile | <u>E</u> dit | <u>V</u> iew | <u>P</u> roject | Fl <u>a</u> sh | <u>D</u> ebug      | Pe <u>r</u> ipherals | <u>T</u> ools | <u>s</u> vcs | Window | <u>H</u> elp |
| : 🗅          | ci 🛛         | 1            | Nev             | v µ⊻isio       | n Project          | $\sim$               |               |              |        | 3            |
| : 🔿          |              |              | Nev             | v Multi-       | Project <u>W</u> o | orkspace             |               |              |        | - 1          |
| Projec       |              |              | <u>O</u> p      | en Proje       | ct                 |                      |               |              |        |              |
|              |              |              | <u>C</u> lo     | se Proje       | ct                 |                      |               |              |        |              |

图 1.2.9 Project 选项

第2步,在弹出如图 1.2.10 所示的对话框中选择项目的保存目录,为新项目命名为"Test", 单击"保存"按钮。

| 🕅 Create New Proje     | ct            |                   |     |           |                 |               | ×         |
|------------------------|---------------|-------------------|-----|-----------|-----------------|---------------|-----------|
| <b>○○</b> - <b>↓</b> ₩ | -算机 ▶ 软件      | (D:) • STC Projec | t   |           | ▼ <b>4</b> 9 提注 | ई STC Project | Q         |
| 组织 ▼ 新建文               | 件夹            |                   |     |           |                 |               | • 0       |
|                        | <b>^</b> 名称   | t ^               |     | 修改日期      | 类型              | 大小            |           |
| □ 库 ■ 视频               |               |                   | 没有与 | 搜索条件匹配的项。 |                 |               |           |
| ■ 图片                   |               |                   |     |           |                 |               |           |
| ● 文信                   | E             |                   |     |           |                 |               |           |
| Ⅰ● 计算机<br>备 本地磁盘 (C:)  |               |                   |     |           |                 |               |           |
| 🕞 软件 (D:)              |               |                   |     |           |                 |               |           |
| 🕞 文档 (E:)              | Ŧ             |                   |     |           |                 |               |           |
| 文件名(N):                | Test          |                   |     |           |                 |               | -         |
| 保存类型(T):               | Project Files | (*.uvproj)        |     |           |                 |               | •         |
| ▲ 隐藏文件夹                |               |                   |     |           | (F              | 程存(S)         | <b>取消</b> |

图 1.2.10 项目保存界面

| ĺ | Select a CPU Data Base File               |
|---|-------------------------------------------|
|   | Generic CPU Data Base                     |
| ł | Generic CPU Data Base<br>STC MCU Database |
|   |                                           |

图 1.2.11 STC MCU Database 选择

第 3 步,若 STC 的驱动安装成功,则在选择芯片型 号时便会有"STC MCU Database"选项,如图 1.2.11 所示, 单击选取该选项,单击"OK"按钮。

第4步, 弹出如图 1.2.12 所示的对话框, 单击 "+", 会列出 STC 单片机的型号。这里选择 "STC15W4K32S4",

单击"OK"按钮。

| CEN                                                                                                    |                                                                                                    | c                 |
|----------------------------------------------------------------------------------------------------|----------------------------------------------------------------------------------------------------|-------------------|
| Vendor: STC<br>Device: STC15W4K32S4<br>Toolset: C51                                                                                                    | Use Extended Linker (LXS1) instead of BL51                                                                                                    |                   |
| Data base                                                                                                    | Description:                                                                                                    |                   |
| C STC15F104E<br>C STC15F104E<br>C STC15F208D2<br>C STC15F208D2<br>C STC15F208D2<br>C STC15F04D4<br>C STC15W1014<br>C STC15W104<br>C STC15W104<br>C STC15W | 18051based microcortopiler with 1T(-lock) Hgh-Speed Core,<br>Up to 52 // O une 3. Timers/Contres. 3 PCA Timers.<br>Build in up to 35MHz costlator.<br>EOK byte fields FOM. 4306 bytes data RAM,<br>On-chip EEPROM. 4 UARTs. WDT, ISP/IAP, A/D, CCP/PWM, CMP | *                 |
| STC90C52RC                                                                                                    |                                                                                                    | <del>ب</del><br>۲ |
|                                                                                                    | DY Capcel                                                                                                    | Heln              |

图 1.2.12 芯片型号的选择

第5步,弹出如图1.2.13所示的对话框,单击"否"按钮即可,项目创建完成。

第6步,项目创建完成后需要在项目中添加源文件,在软件菜单栏中单击"File",在下 拉菜单中选择"New…"命令,如图1.2.14 所示。

| μVision | ×                                                                              |
|---------|--------------------------------------------------------------------------------|
| ?       | Copy Standard 8051 Startup Code to Project Folder and Add File<br>to Project ? |
|         | 是(Y) 否(N)                                                                      |

图 1.2.13 复制启动代码的询问窗口

| <u>F</u> ile | Edit View Project          | Flash Debu | ug |
|--------------|----------------------------|------------|----|
| $\square$    | <u>N</u> ew                | Ctrl + N   | k  |
| à            | Open                       | Ctrl+O     | ľ  |
|              | <u>C</u> lose              |            | ł  |
|              | Save                       | Ctrl+S     |    |
|              | Save <u>A</u> s            |            |    |
| ø            | Save All                   |            |    |
|              | Device Database            |            |    |
|              | License <u>M</u> anagement |            |    |
|              | Print Setup                |            |    |
| 8            | Print                      | Ctrl+P     |    |
|              | Print Preview              |            |    |

#### 图 1.2.14 新建文件选项

第7步,选择"File"并在下拉列表中单击"Save"命令,弹出要保存文件的路径,在弹出的对话框中,为新建的文件命名为"Test.c",如图1.2.15 所示,然后单击"保存"按钮。

| 1织 ▼ 新建文体                                                                            | ‡夹                 |                                   |                                             |                                       | 955 | •            |
|--------------------------------------------------------------------------------------|--------------------|-----------------------------------|---------------------------------------------|---------------------------------------|-----|--------------|
| ■ 库<br>根類<br>■ 図片<br>■ 文档<br>♪ 音乐                                                    | •                  | 名称 ^<br>Test.plg<br>回 Test.uvproj | (御政日期<br>2017/9/13 10:29<br>2017/9/13 10:29 | <u>共型</u><br>PLG 文件<br>礪sion4 Project | 大小  | 1 KB<br>0 KB |
| <ul> <li>↓ 计算机</li> <li>▲ 本地磁盘 (C:)</li> <li>□ 数件 (D:)</li> <li>□ 文档 (E:)</li> </ul> |                    |                                   |                                             |                                       |     |              |
| 文件名()<br>保存类型(T):                                                                    | Test.c<br>All File |                                   |                                             |                                       |     |              |

图 1.2.15 文件命名

第8步,展开项目,选中 "Source Group1" 文件夹,如图 1.2.16 所示,右击鼠标。 第9步,打开如图 1.2.17 所示的菜单,选择 "Add File to 'Group Source Group1'..." 命令。

|                 | ×. | O <u>p</u> tions A                       | lt + F7 |
|-----------------|----|------------------------------------------|---------|
|                 |    | Open File                                |         |
|                 |    | Open List File                           |         |
|                 |    | Open <u>M</u> ap File                    |         |
|                 |    | Rebuild all target files                 |         |
|                 |    | Build target                             | F7      |
|                 |    | Tr <u>a</u> nslate File                  |         |
|                 |    | Stop b <u>u</u> ild                      |         |
|                 |    | Add Group                                |         |
|                 |    | Add Files to Group 'Source Group 1'      | $\geq$  |
| oject 4 🖬       |    | Remove Group 'Source Group 1' and its Fi | les     |
| Target 1        | æ  | Manage <u>⊂</u> omponents                |         |
| Joodice Group 1 | ~  | Show Include File Dependencies           |         |
|                 |    | 1 80 0000000000000000000000000000000000  |         |
|                 |    |                                          |         |

图 1.2.16 项目目录

图 1.2.17 添加文件

第 10 步,在弹出的对话框中选择"Test.c"文件,单击"Add"按键,这样就把源文件添加到了项目中,如图 1.2.18 所示,然后在文件中添加代码并保存。

第 11 步,单击菜单栏中的 "Project",选择 "Options for Target 'Target1'…" 命令,如 图 1.2.19 所示,或者直接单击工具栏上的按钮 🔊 。

| 🔣 Add Files to Group 'Source Group 1'            | ×                       | Project Flash                    | <u>D</u> ebug                  | Peripherals   | Tools | <u>s</u> vcs | Window |
|--------------------------------------------------|-------------------------|----------------------------------|--------------------------------|---------------|-------|--------------|--------|
| 查拔范围(I): ] STC Project 💌                         | + € * ■-                | New µ <u>V</u> isio<br>New Multi | n Project<br>Project Wr        | orkenace      |       |              |        |
| 名称 ^<br>@ Test.c                                 | 修改日期<br>2017/9/13 10:33 | Open Proje<br>Close Proje        | rtoject <u>w</u> c<br>ct<br>ct | nispace       |       |              |        |
| 4                                                |                         | <u>E</u> xport<br><u>M</u> anage |                                |               |       |              |        |
| 文件名 00): Test.c<br>文件类型 (T): C Source file (*.c) | Add<br>Close            | Select Devic<br>Remove File      | e for Targ                     | et 'Target 1' |       |              |        |
|                                                  |                         | tions for                        | The Test.                      | C             |       |              | العلاق |

图 1.2.18 保存文件

图 1.2.19 项目属性

Help

第 12 步,在弹出对话框中选择 "Output",选择 "Create HEX File"复选框,使项目生成 "HEX" 文件,如图 1.2.20 所示。

| ice   Tar t Output Listing   | User   C51   A51   BL51 Lo | cate   BL51 Misc   Debug   Utilitie |
|------------------------------|----------------------------|-------------------------------------|
| Select Folder for Objects    | Name of Executable: test   |                                     |
|                              |                            |                                     |
| Debug Information            | Browse Information         |                                     |
| Create HEX File HEX Forma    |                            |                                     |
| C Create Library: .\test.LIB |                            | Create Batch File                   |
|                              |                            |                                     |
|                              |                            |                                     |
|                              |                            |                                     |
|                              |                            |                                     |
|                              |                            |                                     |
|                              |                            |                                     |
|                              |                            |                                     |

图 1.2.20 输出二进制文件选项

第 13 步,在"Target"选项卡中选择数据存储器的类型,不同的存储器访问方式不同,如图 1.2.21 所示。

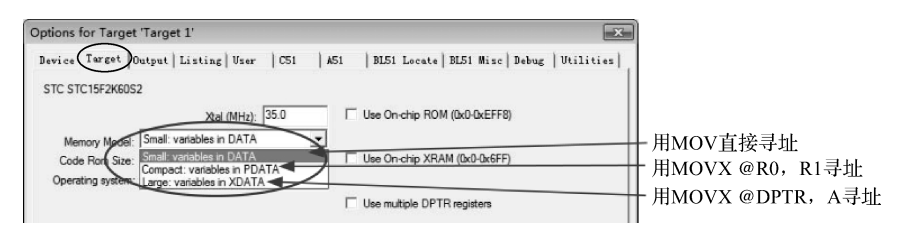

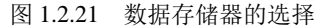

第 14 步,在 "Debug" 选项卡中选中 "Use" 单选按钮,在仿真驱动下拉列表中选择 "STC Monitor-51 Driver" 项,如图 1.2.22 所示。

| Options for Target 'Target 1'                                                                                                    | X                                                                                                    |  |  |  |  |
|----------------------------------------------------------------------------------------------------|----------------------------------------------------------------------------------------------------|--|--|--|--|
| Device   Target   Output   Listing   User   C51                                                                                                    | A51   BL51 Locate   BL51 Migc Debug   Utilities                                                                                                    |  |  |  |  |
| C Use Simulator Settings                                                                                                    | € Use: STC Monitor-51 Driver     Keil Monitor-51 Driver     Keil Monitor-51 Driver     Keil ICDE1 1 Driver                                                                                    |  |  |  |  |
| Coad Application at Startup     Run to main() Initialization File:      Edit                                                                           | Kall (SUD) In System Decugger     For Load (NON30): Dalase Chotiguous Mode     LPC900 EPM Emulator/Programmer     Intializati STurPSD ULINK Driver     Intineon XC2000 ULINK Driver     Edit. |  |  |  |  |
| <ul> <li>Restore Debug Session Settings</li> <li>I Breakpoints</li> <li>I Toolbox</li> <li>I Vatchpoints &amp; PA</li> <li>I Memory Display</li> </ul> | Readon Watchpoints                                                                                                    |  |  |  |  |
| CPU DLL: Parameter:           S8051.DLL         Parameter:                                                                                             | Driver DLL: Parameter:                                                                                                    |  |  |  |  |
| Dialog DLL: Parameter:<br>DP51.DLL p51                                                                                                    | Dialog DLL: Parameter:<br>TP51.DLL p51                                                                                                    |  |  |  |  |
| OK Cancel Defaults Help                                                                                                    |                                                                                                    |  |  |  |  |

图 1.2.22 Debug 设置

单击 "Settings" 按钮,进入如图 1.2.23 的设置界面,对串口的端口号和波特率进行设置,串口号要与 USB 转串口下载线分配的串口一致,然后单击 "OK" 按钮。

第 15 步,项目设置完成后,通过 USB 转串口线将仿真芯 片与计算机相连,对创建的项目进行编译至没有错误后,按 "Ctrl+F5"组合键开始调试,如图 1.2.24 所示。

第16步,程序的下载使用 STC-ISP,首先选择单片机型号, 在这里选择"IAP15W4K58S4",串口选择 USB 转串口线分配的 串口,单击"打开程序文件",选择项目文件夹下生成的".HEX" 文件,单击"下载/编程",便可以将程序下载到单片机(单片

| Target Setup                                                                                               |
|----------------------------------------------------------------------------------------------------|
| • COM                                                                                                    |
| COM Port COM11 -                                                                                           |
| Baudrate 115200 💌                                                                                          |
| 🔲 Set U7/U8 USB-UART                                                                                       |
| ATTN : This option is valid only for<br>using U7/U8 as ICE testing board.<br>Otherwise maybe connect fail. |
| OK                                                                                                    |

图 1.2.23 串口和波特率设置

机与下载线的连接与第2步的连接方法相同,有的下载线需要重新上电后才能下载程序), 如图 1.2.25 所示。

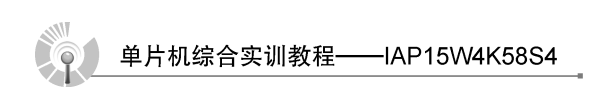

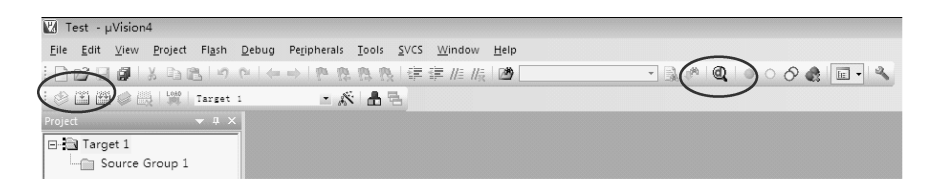

图 1.2.24 调试界面

| STC-ISP                                        | (V6.86D) (销售                                                                                                    | 电话: 0513                                                                                                    | -55012928                                         | B) 官网:wv |
|------------------------------------------------|----------------------------------------------------------------------------------------------------|----------------------------------------------------------------------------------------------------|---------------------------------------------------|----------|
| 单片机型号                                          | IAP15W4K58S4                                                                                                    |                                                                                                    | <b>→</b> 5HW枚                                     | Auto 🔻   |
| 电号                                             | Prolific USB-                                                                                                    | to-Serial                                                                                                    | Comm                                              | 扫描       |
| 最低波特室                                          | 2400 🔻                                                                                                    | 最高波                                                                                                    | 持率 1152                                           | 00 🔻     |
| 起始地址<br>0x0000                                 | ☑ 清除代码缓》                                                                                                    | ₽⊠                                                                                                    | 打开程                                               | 序文件      |
| 0x 0000                                        | ☑ 清除EEPROM斜                                                                                                    | 影中区                                                                                                    | 打开EEPI                                            | BOM文件    |
| 硬件选项                                           | 脱机下载/U8/U                                                                                                    | 17 程序加速                                                                                                    | 密后传输                                              | ID: • •  |
| ▼ 輸入振動では、1000000000000000000000000000000000000 | 理内部IRC时钟<br>程序送行時的II<br>違たす<br>建立<br>で<br>載載<br>に<br>電<br>ご<br>に<br>記<br>に<br>し<br>で<br>載<br>載<br>に<br>3<br>に<br>の<br>し<br>で<br>し<br>に<br>し<br>に<br>し<br>に<br>し<br>に<br>し<br>に<br>し<br>に<br>し<br>に<br>し<br>に<br>し<br>に<br>し<br>に<br>し<br>に<br>し<br>に<br>し<br>に<br>し<br>に<br>し<br>に<br>し<br>に<br>し<br>に<br>し<br>に<br>し<br>に<br>し<br>に<br>し<br>に<br>し<br>に<br>し<br>に<br>し<br>に<br>し<br>に<br>し<br>に<br>し<br>に<br>し<br>に<br>し<br>た<br>い<br>た<br>い<br>た<br>い<br>た<br>い<br>に<br>し<br>た<br>い<br>た<br>い<br>た<br>い<br>に<br>し<br>た<br>い<br>に<br>し<br>た<br>し<br>に<br>し<br>た<br>し<br>に<br>し<br>た<br>し<br>に<br>し<br>た<br>い<br>し<br>た<br>い<br>こ<br>ん<br>P<br>た<br>い<br>し<br>に<br>し<br>た<br>し<br>で<br>し<br>て<br>し<br>た<br>し<br>に<br>し<br>に<br>し<br>、<br>し<br>に<br>し<br>に<br>し<br>に<br>し<br>し<br>し<br>に<br>し<br>こ<br>の<br>た<br>い<br>こ<br>ん<br>た<br>い<br>こ<br>い<br>た<br>い<br>こ<br>い<br>た<br>い<br>こ<br>の<br>た<br>に<br>い<br>し<br>に<br>し<br>に<br>し<br>い<br>し<br>い<br>こ<br>の<br>た<br>い<br>し<br>い<br>し<br>い<br>し<br>い<br>し<br>い<br>し<br>い<br>し<br>い<br>し<br>い<br>し<br>い<br>こ<br>い<br>こ<br>い<br>し<br>い<br>し<br>い<br>し<br>い<br>こ<br>い<br>こ<br>い<br>し<br>い<br>し<br>い<br>こ<br>い<br>こ<br>い<br>し<br>い<br>し<br>い<br>し<br>い<br>し<br>い<br>し<br>い<br>し<br>い<br>し<br>い<br>し<br>い<br>し<br>い<br>し<br>い<br>し<br>い<br>し<br>い<br>し<br>い<br>こ<br>い<br>し<br>い<br>し<br>い<br>こ<br>い<br>つ<br>い<br>い<br>こ<br>い<br>こ<br>い<br>し<br>い<br>し<br>い<br>し<br>い<br>し<br>い<br>し<br>い<br>し<br>い<br>し<br>い<br>し<br>い<br>し<br>い<br>し<br>い<br>し<br>の<br>こ<br>っ<br>つ<br>い<br>い<br>し<br>い<br>し<br>の<br>し<br>の<br>し<br>の<br>し<br>の<br>し<br>の<br>し<br>の<br>い<br>っ<br>い<br>ろ<br>い<br>っ<br>い<br>っ<br>い<br>っ<br>い<br>っ<br>い<br>っ<br>い<br>っ<br>い<br>っ<br>い<br>い | (不迭为外緒<br>RC频率 1]<br>以上建议选持<br>3.3为0/0才<br>す<br>正中断)<br>3.7<br>下<br>下<br>下<br>下<br>下<br>二<br>二<br>二<br>二<br>二<br>二<br>二<br>二<br>二<br>二<br>二<br>二<br>二<br>二 | 翻封钟)<br>1952 ▼ M<br>平<br>可下载程月<br>▼<br>.78 V<br>向 | Hz<br>F  |
|                                                |                                                                                                    | ~                                                                                                    |                                                   | -        |
| 下载/纲                                           | 程                                                                                                    | 事止 🗌                                                                                                    | 重复编                                               | 程        |
| 检测MCU                                          | 选项 注意                                                                                                    | ;/帮助                                                                                                    | 重复延时                                              | 3 秒 🔻    |
| ☑ 每次下载<br>☑ 当目标文                               | 前都重新装载目<br>件变化时自动等                                                                                                    | 目标文件<br>【载并发送T                                                                                                    | 「載命令                                              |          |

图 1.2.25 程序下载界面